# Helix Swarmのレビューを削除したい

### 質問

Helix Swarmのレビューを開こうとすると、500エラーが表示されました。 確認したところ不要なレビューなので、このレビューを削除したいです。

削除方法を教えてください。

## 回答

以下の手順でレビューを削除することができます。

# 重要 ・レビューの削除は、レビューとその関連付けられたメタデータはすべて完全に削除されます。 ・既定では、レビューを削除するには、管理者またはスーパーユーザー権限が必要です。

1. [レビュー]画面を開きます。

2. メニューを開き、[obliterate review]をクリックします。

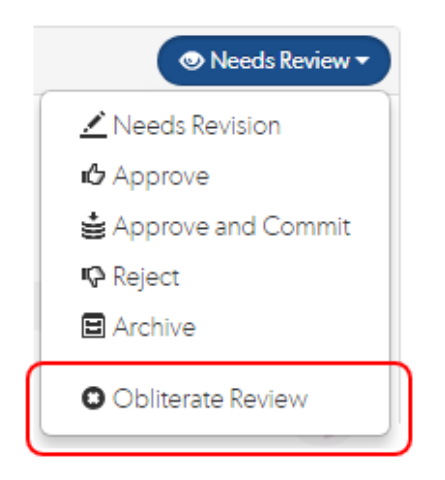

3. 確認メッセージが表示されるので、[はい]をクリックします。

#### ■ [ obliterate review ]が使用できない場合

Swarm APIを使用し、削除します。 以下のコマンドを実行します。

#### 実行コマンド例

```
curl -u "username:password" \
-X POST \
"https://my-swarm-host/api/v9/reviews/123/obliterate"
```

```
    ・123:削除したいレビューID
    ・ username:password:adminまたはsuper権限を持ったユーザとパスワード
    ※Helixサーバのセキュリティレベル(security)が3以上の場合、passwordにはチケットの値を
入力する必要があります。
```

#### 補足

■ Helixサーバのセキュリティレベルを調べるには、以下のコマンドを実行します。

```
セキュリティレベル確認コマンド例
```

p4 -u super -p server:port configure show security

・super:スーパー権限ユーザを指定

・server:port:対象のHelixサーバの情報

#### 結果例

security=3 (configure)

※セキュリティレベルが表示されない場合、設定されていません。デフォルト値は0です。

■ ユーザのチケット情報を確認するコマンドは以下の通りです

#### チケット情報確認コマンド例

p4 -u user -p server:port tickets

・server:port:対象のHelixサーバの情報